## 特定原産地証明書を取得するための企業登録方法

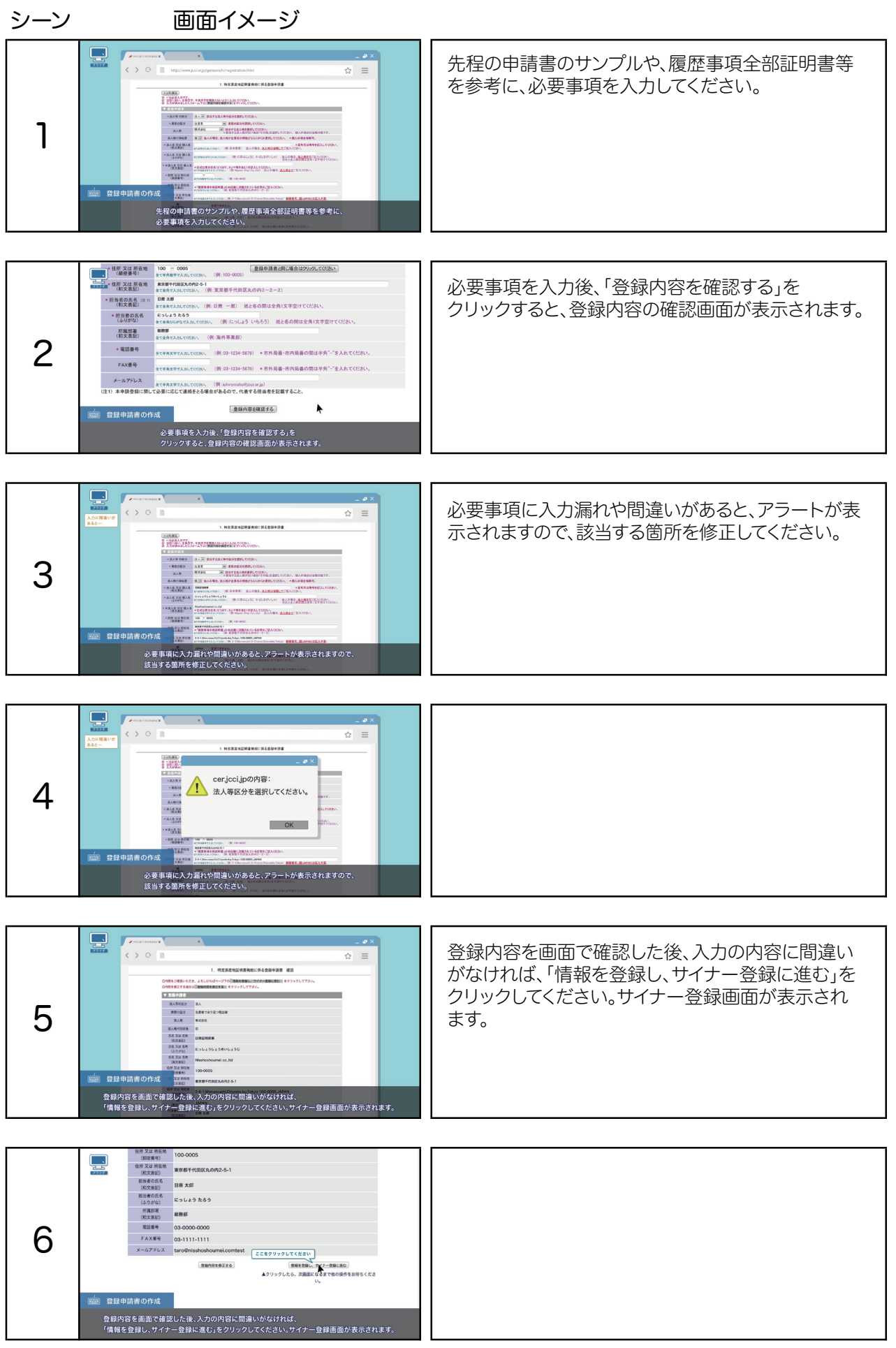

| シーン | 画面イメージ                                                                                                    |                                                                                |
|-----|----------------------------------------------------------------------------------------------------|--------------------------------------------------------------------------------|
| 7   | ● # 22 # ##   100 0005     ● # 22 # ##   100 0005     ● # 22 # ##   ### ##     ● # 22 # ##   ### ##     ● # 22 # ##   ### ##     ● # 22 # ##   ### ##     ● # 22 # ##   ###     ● # 22 # ##   ● ## 22 # ##     ● ## 22 # ##   ● ## 22 # ##     ● ## 22 # ##   ● ## 22 # ##     ● ## 22 # ##   ● ## 22 # ##     ● ## 22 # ##   ● ## 22 # ##     ● ## 22 # ##   ● ## 22 # ##     ● ## 22 # ##   ● ## 22 # ##     ● ## 22 # ##   ● ## 22 # ##     ● ## 25 # ##   ● ## 25 # ##     ● ## 25 # ##   ● ## 25 # ##     ● ## 25 # ##   ● ## 25 # ##     ● ## 25 # ##   ● ## 25 # ##     ● ## 25 # ##   ● ## 25 # ##     ● ## 25 # ##   ● ## 25 # ##     ● ## 25 # ##   ● ## 25 # ##     ● ## 25 # ##   ● ## 25 # ##     ● ## 25 # ##   ● ## 25 # ##     ● ## 25 # ##   ● ## 25 # ##     ● ## 25 # ##   ● ## 25 # ##     ● ## 25 # ## <td>登録内容を修正したい場合は「登録内容を修正する」<br/>をクリックすると前の入力画面に戻ります。</td>                                                                                                    | 登録内容を修正したい場合は「登録内容を修正する」<br>をクリックすると前の入力画面に戻ります。                               |
| 8   |                                                                                                    | サイナー登録は、1人ずつ入力し、「登録」をクリックし<br>てください。                                           |
| 9   |                                                                                                    | サイナー登録作業が終了すると「利用者登録リスト」<br>に表示されます。<br>なお、登録人数に制限はありませんので、複数名のご<br>登録をお願いします。 |
| 10  | Image: Image: | サイナー情報を修正する場合は、「利用者登録リスト」<br>の修正をクリックしてください。                                   |
| 11  | c etapendeutratere   c etapendeutratere   c                                                                                                    | 修正後に更新をクリックすると、修正内容が反映され<br>ます。                                                |
| 12  |                                                                                                    | 全てのサイナー登録終了後、登録申請書を印刷して、<br>ご確認ください。                                           |